## 住宅構造研究所 ONLINE SHOP ご利用者向け 使い方ガイド

株式会社 住宅構造研究所

## 目次

| 1 | はし         | じめに3                         |    |
|---|------------|------------------------------|----|
|   | 1-1        | 本使い方ガイドについて                  | 3  |
|   | 1-2        | 「住宅構造研究所 ONLINE SHOP」の目的     | 3  |
|   | 1-3        | 対応ブラウザ                       | 3  |
|   | 1-4        | お問い合わせ                       | 3  |
| 2 | 注          | 文までの流れ4                      |    |
|   | 2-1        | 注文までの全体像                     | 4  |
|   | 2-2        | ログイン方法                       | 4  |
|   |            | 2-2-1 ログイン ID を持っている方        | 4  |
|   |            | 2-2-2 ログイン ID を持っていない方       | 5  |
|   | 2-3        | 商品検索・カートに入れる                 | 7  |
|   | 2-4        | 必要情報の入力                      | 9  |
| 3 | 便利         | 利機能                          |    |
|   | 3-1        | 商品検索・注文関連                    | 10 |
|   |            | 3-1-1 カタログ検索                 | 10 |
|   |            | 3-1-2 お気に入り登録                | 11 |
|   |            | 3-1-3 注文履歴の確認・リピート注文         | 12 |
|   |            | 3-1-4 商品タグ登録・検索・並び替え設定       | 14 |
|   | 3-2        | その他便利機能                      | 17 |
|   |            | 3-2-1 表示順設定                  | 17 |
| 4 | <u>ا ا</u> | ラブルシューティング・FAQ18             |    |
|   | 4-1        | パスワードをお忘れの場合                 | 18 |
|   |            | 4-1-1 パスワードをお忘れの場合           | 18 |
|   |            | 4-1-2 ログイン ID・パスワード両方をお忘れの場合 | 18 |
|   | 4-2        | FAQ                          | 19 |
|   |            | 4-2-1 カートについて                | 19 |
|   |            | 4-2-2 注文の修正・キャンセルについて        | 19 |
|   |            | 4-2-3 会社情報(住所、電話番号など)の変更について | 19 |
|   |            | 4-2-4 アカウント情報修正・削除について       | 19 |
|   | 4-3        | その他お問い合わせ                    | 19 |

## 1 はじめに

#### 1-1 本使い方ガイドについて

「住宅構造研究所 ONLINE SHOP」をご利用いただき、誠にありがとうございます。この使い方ガ イドでは、システムを快適にご利用いただくための基本的な使い方を説明します。

尚、掲載されているレイアウトや表示項目、機能等は EC サイト提供会社による設定により変更 される場合がございますので、予めご了承ください。

#### 1-2 「住宅構造研究所 ONLINE SHOP」の目的

「住宅構造研究所 ONLINE SHOP」はお客様に商品の検索、注文、そして注文履歴の確認を 24 時間 いつでも手軽に行っていただくためのサービスです。 従来の電話や FAX による方法と比べて、商品情報の確認や選択、注文の作成がとても簡単に行え るようになっておりますので、是非ご利用ください。

#### 1-3 対応ブラウザ

- · Microsoft Edge 最新版
- ・Firefox 最新版
- ・Google Chrome 最新版
- ・iOS Safari 最新版

#### 1-4 お問い合わせ

株式会社 住宅構造研究所 <u>お問い合わせ(メールフォーム)</u> 電話番号:048-999-1555 (平日 9:00~17:30) FAX 番号:048-999-1533 〒340-0816 埼玉県八潮市中央 2-10-15

## 2 注文までの流れ

#### 2-1 注文までの全体像

注文までの主な流れは下記の通りです。

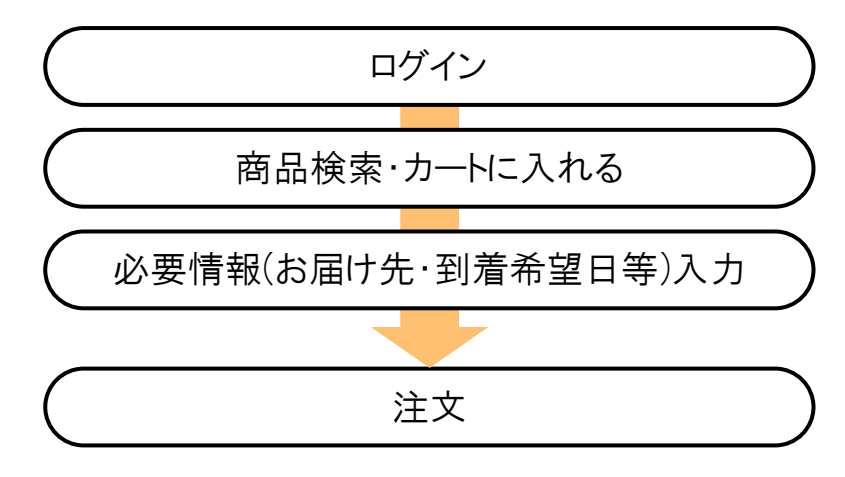

#### 2-2 ログイン方法

下記 URL ヘアクセスしてください。

https://ec.zkk-order.com/

未ログインの状態でもトップ画面や商品一覧ページの閲覧が可能です。

ログインが必要な画面に移動しようとした時点でログイン画面が表示されます。

#### 2-2-1 ログイン ID を持っている方

ログイン ID(メールアドレス)とパスワードを入力してください。

| ご購入の際(<br>ログインID | こはログインが必要です            |     |  |
|------------------|------------------------|-----|--|
| ※ログイン            | D、またはメールアドレスを入力してくださ   | :01 |  |
| パスワード            |                        |     |  |
|                  |                        |     |  |
|                  | <b>▲</b> ログイン          |     |  |
| パスワード*<br>ユーザー登録 | E忘れた方はこちら<br>がまだの方はこちら |     |  |
|                  |                        |     |  |
|                  |                        |     |  |

※ログインID・パスワードを忘れた場合には、<u>4-1 パスワードをお忘れの場合</u>を参照ください。 ※ロックアウト機能を使用すると、一定回数ログインを失敗すると一定時間ログインできなくなります。

#### 2-2-2 ログイン ID を持っていない方

ログイン画面の「ユーザー登録がまだの方はこちら」をクリックしてください。

「新規ユーザー登録」ページに会社情報・担当者情報を入力してください。

| 会社情報                 |                                                                                               |  |  |  |  |  |  |  |
|----------------------|-----------------------------------------------------------------------------------------------|--|--|--|--|--|--|--|
| 会社名 必須               | 全角15文字(半角30文字)以内で指定してください。                                                                    |  |  |  |  |  |  |  |
| 会社名力ナ(半角)            | 半角10文字以内で指定してください。                                                                            |  |  |  |  |  |  |  |
| 部署/事業所名              | 全角15文字(半角30文字)以内で指定してください。                                                                    |  |  |  |  |  |  |  |
| 代表者名 必須              | 全角15文字(半角30文字)以内で指定してください。                                                                    |  |  |  |  |  |  |  |
| 郵便番号 <mark>必須</mark> | <ul> <li>〒 野便番号から住所を自動入力</li> <li>ハイフン (-) 有りで入力してください。</li> <li>半角8文字以内で指定してください。</li> </ul> |  |  |  |  |  |  |  |
| 都道府県市区町村 必須          | 全角15文字(半角30文字)以内で指定してください。                                                                    |  |  |  |  |  |  |  |
| 町域/番地 必須             | 全角15文字(半角30文字)以内で指定してください。                                                                    |  |  |  |  |  |  |  |
| ビル名等                 | 全角15文字(半角30文字)以内で指定してください。                                                                    |  |  |  |  |  |  |  |
| 電話番号 <mark>必須</mark> | ハイフン (-) 有りで入力してください。<br>半角20文字以内で指定してください。                                                   |  |  |  |  |  |  |  |
| FAX番号                | ハイフン (-) 有りで入力してください。<br>半角20文字以内で指定してください。                                                   |  |  |  |  |  |  |  |
| 担当者情報                |                                                                                               |  |  |  |  |  |  |  |
| 担当者名 2020            | 全角15文字(半角30文字)以内で指定してください。                                                                    |  |  |  |  |  |  |  |
| メールアドレス 必須           |                                                                                               |  |  |  |  |  |  |  |
| ログインID 👸             |                                                                                               |  |  |  |  |  |  |  |
| バスワード 🛷              | ※8文字以上で入力してください。<br>半角英数字のみで、半角英字、および、半角数字を最低1文字含む値を入力してください。<br>パスワード:<br>パスワード(確認):         |  |  |  |  |  |  |  |

入力が終わりましたら、「登録確認へ」をクリックしてください。

「新規ユーザー登録 (確認)」ページで内容を確認して、登録内容に問題がなければ「登録」をクリックします。

登録したメールアドレス宛に「新規ユーザー登録お手続きのお知らせ」が自動送信されます。

※「登録」をクリックした直後は「仮登録」の状態のため、すぐにログインできません。ご登録いただいた 情報をもとに社内で新規ユーザー登録の手続きをしますので、「新規ユーザー登録完了のお知らせ」メー ルが届くまで今しばらくお待ちください。

- ※お急ぎの方や2営業日経っても返信が来ない方は、大変ご面倒をおかけいたしますが、弊社までご連絡く ださいますようお願い致します。
- 「新規ユーザー登録完了のお知らせ」メールが届きましたらログインが可能です。2-2-1 ログインIDを持っ <u>ている方</u>からログインしてください。

#### 2-3 商品検索・カートに入れる

| 目住                                                                              | 宅                             | 構造                            | 研究                                        | 行所                                 |                                                                                            |                                |                                                                                                    | ② 建文磁器 · 两建文                                                                                                    | ♥ お気に入り商品                                                                                                    |                                         | ) 🖪 टम्म                                                                                  | 1:1-7 平   🔤 8:8       |                                                                                                    |
|---------------------------------------------------------------------------------|-------------------------------|-------------------------------|-------------------------------------------|------------------------------------|--------------------------------------------------------------------------------------------|--------------------------------|----------------------------------------------------------------------------------------------------|----------------------------------------------------------------------------------------------------|----------------------------------------------------------------------------------------------------|-----------------------------------------|-------------------------------------------------------------------------------------------|-----------------------|----------------------------------------------------------------------------------------------------|
| <b>י</b> ל (                                                                    | יבי                           | Jから                           | 探す                                        |                                    |                                                                                            | カタログカ                          | 16探す                                                                                                    | 商品名や商品コードで検索                                                                                                    |                                                                                                    |                                         | 詳細 ▼                                                                                      | Q                     | ■カート/0点/₩0                                                                                                    |
| 3                                                                               | · vn·                         |                               |                                           |                                    |                                                                                            |                                | 1 1 1 1 1 1 1 1 1 1 1 1 1 1 1 1 1 1 1                                                                            | 29253-7-                                                                                                    | 5-5902<br>#5-9200                                                                                                    |                                         |                                                                                           | ホールダウン<br>ボルダ300      | 基礎に優し<br>しっかり緊                                                                                                    |
|                                                                                 |                               |                               | -                                         | -                                  |                                                                                            | didan -                        | The state                                                                                                    |                                                                                                    |                                                                                                    |                                         |                                                                                           |                       |                                                                                                    |
|                                                                                 |                               |                               | 2                                         | 5                                  | ٤                                                                                          | 施                              | <b>工</b> 木<br>新菜用#                                                                                               | モルダウ                                                                                                    | 用語環・あと施工金物をご                                                                                                    | あと施工ア<br>第入の場合は登録が、                     | <b>アンカー</b> :                                                                             | 登録が必要                 | 要です                                                                                                    |
|                                                                                 |                               |                               | <b>д</b><br>5Я                            | 5                                  | ٤                                                                                          | 施                              | 工大<br>新菜用和                                                                                                    | ・ ールダウ ・ 本語の目的を見ていた。  ・ 本語の目的を見ていた。  ・ 本語の目的を見ていた。  ・ 本語の目的を見ていた。  ・ 本語の目的を見ていた。  ・ 本語の目的を見ていた。  ・ 本語の目前を見ていた。  ・ 本語の目前を見ていた。  ・ 本                                                                                                    | ン金物<br>明朝編集・あと施工金物をご<br>エ → 改徳用期                                                                                                    | <b>あと施工ア</b><br>購入の場合は登録が<br>振歴・観察歴の会社2 | <b>?ンカー</b> !<br>8要です<br>調力法                                                              | 豊録が必!<br>→ あさ         | <b>要です</b><br>-施工アンカー登録方法                                                                                                    |
| в                                                                               | 月                             | 火                             | 5<br>5<br>7<br>8                          | *                                  | <b>ک</b>                                                                                   | 方包:<br>±                       |                                                                                                    | ールダウ<br>制紙型・改修用制紙型・改修<br>新筋用制瓶型の会社登録方式                                                                                                    | ン金物<br>開朗環境・あと除工金物やご<br>え → 改成用調                                                                                                    | あと施工ア<br>購入の場合は登録が<br>紙型・副業型の会社言        | <b>アンカー</b> :<br>の要です<br>2録方法                                                             | <b>登録が必</b><br>→ あと   | 要です 施工アンカー登録方法                                                                                                    |
| в                                                                               | 月                             | 火                             | <b>7</b><br>5月<br>水<br>7                  | * 1                                | <b>ک</b>                                                                                   | ±                              | <b>工木</b><br>新築用品<br>一<br>し<br>お見                                                                                | ビールダウ<br>副振堂・改修用制振型・改修<br>新統用制振型の会社登録力に<br>知らせ                                                                                                    | ン金物<br>開始環境・あと施工金物々ご<br>主 → 改成用調構                                                                                                    | あと施工ア<br>購入の場合は登録が<br>振歴・動業間の会社を        | <b>アンカー</b><br>8要です<br>1職方法                                                               | <b>登録が必</b><br>→ あと   | 要です<br>施工アンカー登録方法                                                                                                    |
| 8                                                                               | 月<br>5<br>12                  | 火<br>6<br>13                  | 5月<br>水<br>7                              | * 1<br>8<br>15                     | <b>≜</b> 2 9 16                                                                            | ±<br>3<br>10                   | <b>工大</b><br>新築用編<br>一<br>一<br>おま                                                                                | ・<br>一<br>ル<br>ダ<br>ウ<br>、<br>か<br>、<br>か<br>、<br>か<br>、<br>か<br>、<br>か<br>、<br>か<br>、<br>か<br>、<br>か<br>、<br>か<br>、<br>か<br>、<br>か<br>、<br>か<br>、<br>か<br>、<br>か<br>、<br>か<br>、<br>か<br>、<br>か<br>、<br>か<br>、<br>か<br>、<br>か<br>、<br>か<br>、<br>か<br>、<br>か<br>、<br>か<br>、<br>か<br>、<br>か<br>、<br>の<br>か<br>、<br>つ<br>か<br>、<br>つ<br>か<br>、<br>つ<br>か<br>、<br>つ<br>か<br>、<br>つ<br>か<br>、<br>つ<br>か<br>、<br>つ<br>か<br>、<br>つ<br>か<br>、<br>つ<br>か<br>、<br>つ<br>か<br>、<br>つ<br>か<br>、<br>つ<br>か<br>、<br>つ<br>か<br>い<br>つ<br>か<br>、<br>つ<br>か<br>い<br>つ<br>か<br>い<br>つ<br>の<br>か<br>い<br>つ<br>の<br>か<br>い<br>つ<br>の<br>か<br>い<br>つ<br>の<br>の<br>い<br>つ<br>の<br>の<br>い<br>つ<br>の<br>つ<br>の<br>つ<br>い<br>つ<br>い<br>つ<br>い<br>つ<br>い<br>つ<br>い<br>つ<br>い<br>つ<br>い<br>つ<br>い<br>つ<br>い<br>つ<br>い<br>つ<br>い<br>つ<br>い<br>つ<br>い<br>つ<br>い<br>つ<br>い<br>つ<br>い<br>つ<br>い<br>つ<br>い<br>つ<br>い<br>つ<br>い<br>つ<br>い<br>つ<br>つ<br>い<br>つ<br>つ<br>い<br>つ<br>つ<br>い<br>つ<br>つ<br>つ<br>つ<br>つ<br>つ<br>つ<br>つ<br>つ<br>つ<br>つ<br>つ<br>つ                                                                                                    | ン金物<br>用品編號・あと施工金物をご<br>え → 改選用3M                                                                                                    | あと施工ア<br>購入の場合は登録が<br>紙壁・製薬館の会社を        | <b>アンカー</b> !<br>の要です<br>1線方法                                                             | <b>豊録が必</b><br>→ あと   | 要です<br>- 施工アンカー登録方法<br>・ 全てのお知らせを書                                                                                                  |
| H<br>4<br>11                                                                    | 月<br>5<br>12<br>19            | 火<br>6<br>13<br>20            | <b>5</b> <i>A</i><br>*<br>7<br>14<br>21   | * 1<br>8<br>15<br>22               | <b>€</b><br>2<br>9<br>16<br>23                                                             | ±<br>3<br>10<br>17<br>24       | <b>工木</b><br>新築用組<br>一<br>し<br>おま                                                                                | <ul> <li>・ールダウ</li> <li>・ 改修用制紙壁・改修</li> <li>・ 改修用制紙壁の会社登録力:</li> <li>知らせ</li> <li>23355 は</li> <li>2022/09</li> <li>2022/09</li> <li>2022/09</li> </ul>                                                                                                    | 2<br>の<br>の<br>の<br>の<br>の<br>し<br>の<br>と<br>他工会等をご<br>合<br>や<br>こ<br>会<br>や<br>で<br>立<br>等<br>や<br>こ<br>合<br>や<br>こ<br>合<br>や<br>こ<br>合<br>や<br>こ<br>合<br>や<br>こ<br>合<br>や<br>こ<br>合<br>や<br>こ<br>う<br>や<br>の<br>こ<br>う<br>や<br>の<br>つ<br>う<br>の<br>の<br>の<br>の<br>の<br>の<br>の<br>の<br>の<br>の<br>の<br>の<br>の | あと施工ア<br>購入の場合は登録が<br>無壁・動業型の会社で        | <b>アンカー</b><br>8要です<br>調方法                                                                | <b>登録が必</b><br>→ あと   | 要です<br>- 施工アンカー登録方法<br>・ 全てのお知らせを書                                                                                                  |
| H<br>4<br>11<br>18<br>25                                                        | 月<br>5<br>12<br>19<br>26      | 火<br>6<br>13<br>20<br>27      | 5月<br>*<br>7<br>14<br>21<br>28            | * 1<br>8<br>15<br>22<br>29         | <ul> <li>▲</li> <li>2</li> <li>9</li> <li>16</li> <li>23</li> <li>30</li> </ul>            | ±<br>3<br>10<br>17<br>24<br>31 | <b>工木</b><br>新築用組<br>一<br>一<br>二<br>二<br>二<br>二<br>二<br>二<br>二<br>二<br>二<br>二<br>二<br>二<br>二<br>二<br>二<br>二<br>二 | ・<br>ールダウ<br>新潟用制紙型の会社登録から<br>知らせ<br>23知らせ<br>23知らせ<br>23知らせ<br>23知らせ<br>23知らせ<br>23知らせ<br>23知らせ<br>23知らせ<br>23知らせ<br>23知らせ<br>23知らせ<br>23知らせ<br>2322/09/<br>3440<br>2322/09/<br>3440<br>2322/09/<br>3440<br>2340<br>23400<br>23400<br>23400<br>23400<br>23400<br>23400<br>23400<br>23400<br>23400<br>23400<br>23400<br>23400<br>23400<br>23400<br>23400<br>23400<br>23400<br>23400<br>23400<br>23400<br>23400<br>23400<br>23400<br>23400<br>23400<br>23400<br>23400<br>2340 | ン金物<br>And Gale 4 - 3 - 2 - 2 - 2 - 2 - 2 - 2 - 2 - 2 - 2                                                                                                    | <b>あと施工7</b><br>環入の場合は登録が<br>販整・顧察様の会社5 | <b>?ンカー</b><br>2要です<br>調方法                                                                | <b>登録が必</b> !<br>→ あと | 要です<br>-<br>-<br>-<br>-<br>二アンカーロ経力法<br>-<br>の 金工の初期らせを新<br>-<br>-<br>の 金工の初期らせを新<br>-<br>-<br>-<br>-<br>-<br>-<br>-<br>-<br>-<br>- |
| H<br>4<br>11<br>18<br>25                                                        | 月<br>5<br>12<br>19<br>26      | 火<br>6<br>13<br>20<br>27      | 5月<br>水<br>7<br>14<br>21<br>28<br>6月      | *<br>1<br>8<br>15<br>22<br>29      | <ul> <li>▲</li> <li>2</li> <li>9</li> <li>16</li> <li>23</li> <li>30</li> </ul>            | ±<br>3<br>10<br>17<br>24<br>31 |                                                                                                    | - ールダウ  MM振撃・改修用制振撃・改修  新振用制振撃の会社登録か<br>和振撃 2022/09/<br>最新振気変の改利の支せ<br>2022/09/<br>またまたした音長                                                                                                    | <b>ン金物</b><br>Anatastat - あとMII 全物やご<br>素 → 2008月388<br>30                                                                                                    | あと施工7<br>環入の場合は登録が<br>販売・動産型の会社で        | <b>アンカー</b><br>必要です<br>2録方法                                                               | <b>登録が必</b><br>→ あさ   | <ul> <li>集です</li> <li>※エアンカーロ幹の法</li> <li>④ まてのお知らせを書</li> </ul>                                                                    |
| <ul> <li>₽</li> <li>4</li> <li>11</li> <li>18</li> <li>25</li> <li>₽</li> </ul> | 月<br>5<br>12<br>19<br>26<br>月 | 火<br>6<br>13<br>20<br>27<br>火 | 5月<br>水<br>7<br>14<br>21<br>28<br>6月<br>水 | *<br>1<br>8<br>15<br>22<br>29<br>* | <ul> <li>▲</li> <li>2</li> <li>9</li> <li>16</li> <li>23</li> <li>30</li> <li>▲</li> </ul> | ±<br>3<br>10<br>17<br>24<br>31 |                                                                                                    | <ul> <li>・ ールダウ</li> <li>・ さなの利利氏型・さな</li> <li>新潟市場に登の会社登録から</li> <li>知らせ</li> <li>23知らせ</li> <li>23知らせ</li> <li>23知らせ</li> <li>23知らせ</li> <li>23知らせ</li> <li>33知らせ</li> <li>33知らせ</li> <li>33知らせ</li> <li>33知らせ</li> <li>33知らせ</li> <li>33知らせ</li> <li>33知らせ</li> </ul>                                                                                                    | 2 <b>ン金物</b><br>And Gale 4 - 8 - 2 - 2 - 2 - 2 - 2 - 2 - 2 - 2 - 2                                                                                                    | <b>あと施工7</b><br>環入の場合は登録が<br>販業・顧業型の会社5 | <b>アンカー</b><br>2日<br>2日<br>2日<br>2日<br>2日<br>2日<br>2日<br>2日<br>2日<br>2日<br>2日<br>2日<br>2日 | <b>登録が必</b><br>→ あと   | 展です<br>進工アンカーロ鉄方法<br>0 まてのお料らせそれ<br>0 球文規模一番                                                                                        |

ログインするとトップ画面に入り、こちらで商品検索・選択が可能です。

本章では、商品を検索しカートに追加するケースを説明しておりますが、それ以外にも様々な商 品検索方法を用意しております。ご利用シーンに応じてお選びください。

| カタログから探す 商品名や商品 | コードで検索      |                |   |
|-----------------|-------------|----------------|---|
|                 |             |                |   |
|                 |             |                |   |
| カテゴリで絞り込む       |             |                |   |
| ***             | 第日公開で       | 市日公司の          |   |
|                 | MID:0077992 | 100075903      | • |
|                 | 0 ##        |                |   |
|                 | く 検索        |                |   |
| 他の条件で絞り込む       |             |                |   |
| ±-0-K           | カタログ        | 関価(以上)         |   |
|                 |             | ≠щ( <u>⊗⊥)</u> | ~ |
|                 |             | 単価(以下)         |   |
|                 |             |                |   |
| お気に入り設定         | 注文履歴        | タグ             |   |
| □ お気に入り設定あり     | □ 注文履歴ありのみ  |                | • |
|                 | Q 検索        |                |   |
|                 |             |                |   |

#### ①商品の検索

画面上部にある検索窓から、商品情報を入 力してください。あいまい検索にも対応し ております。

対象)商品名・商品コード・商品備考 詳細ボタンをクリックすると、プルダウン で詳細検索画面が表示されます。

カテゴリやカタログ、お客様が独自で記載 した商品メモなど、より細かい条件で検索 が可能です。

(カテゴリ/キーワード/カタログ/お気に入り/ 注文履歴の有無/商品タグ)

また、検索ウインドウを閉じたい場合は、 再度詳細ボタンをクリックしてください。

2 注文までの流れ

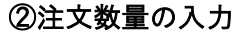

直接数量を入力するか、「+」「-」ボタン をクリックすることで、数量調整が可能で す。

③商品をカートに入れ、カート画面に進む 数量を入力したら右上の「一括でカートに入 れる」をクリックしてください。 他に注文するものがなければ、そのままカー ト画面に進み、必要情報を入力します。

カートに入っている同じ商品を追加します と、カート内の同一商品に商品点数が追加さ れます。

④商品詳細
 各画面の商品画像、商品名をクリックする
 と、商品詳細へ移動します。

こちらで、商品の詳細情報が確認できます。

商品をカートに入れカート画面へ進むことが できます。

¥ 315

| 2259<br>0                                                                                                    |                                                                                                    |                                                          |             |                 |
|----------------------------------------------------------------------------------------------------|----------------------------------------------------------------------------------------------------|----------------------------------------------------------|-------------|-----------------|
| <ul> <li>当サイトの商品はすべて法人のお客</li> <li>表示金額はすべて税抜となっており</li> <li>弊社商品をご購入の際、採用される</li> <li>用業者、自社オリジナルの粉描工活</li> </ul> | 様向けに販売しておりますので、ご獲得いただけますようお願い申<br>意気、思想書などに記憶されている金融も税長となっておりますの<br>現場名・現場性所をお切いする形式になっておりますので、ご理解<br>をお待ちの方、販売店根からのご購入はお茶りさせて扱いておりま | し上げます。<br>でご注意ください。<br>いただけますようお願い申し上げます。<br>すのでご了張ください。 |             |                 |
| 表示作数 50日 -                                                                                                    |                                                                                                    | 重び触え                                                     | 商品コード(発展) ・ | <b>机切除孔根毛细胞</b> |
| ±23 m ⊕ 1~23 m                                                                                                    |                                                                                                    |                                                          | •           | 着でカートに入れる       |
|                                                                                                    | [RMB]=-1-1 SLOO1 [DAN]                                                                                                    |                                                          |             | ¥ 315           |
| 718                                                                                                    | フレームコーナー ラボビス付                                                                                                    |                                                          | Rel (r      | *): 0 4         |
| 18                                                                                                    |                                                                                                    | 2 975mm                                                  | $\leq$      |                 |
| MITTIME K                                                                                                    |                                                                                                    |                                                          |             | ¥ 350           |
|                                                                                                    | 5 数量(セット):                                                                                                    | - 0                                                      | +           | * 550           |
| 2                                                                                                    | mag                                                                                                    |                                                          | _           | 〒カートに入れる        |
| 1111 201                                                                                                    |                                                                                                    | C                                                        |             |                 |

| 注意事項                                                                                                    |                                                                                                    |                                                                                       |                   |
|----------------------------------------------------------------------------------------------------|----------------------------------------------------------------------------------------------------|---------------------------------------------------------------------------------------|-------------------|
| <ul> <li>当サイトの商品はすべて法人の</li> <li>表示金額はすべて被扱となって</li> <li>弊社商品をご購入の際、採用さ</li> <li>同業者、自社オリジナルの別語</li> </ul> | (客様のけに販売しておりますので、ご理解いただけま<br>(のます)見得書などに記載されている金額も税扱となっ<br>れる現場名・現場住所をお供いする形式になっておりま<br>に読をお待ちの方、販売店種からのご購入はお断りさせ | すようお願い申し上げます。<br>っておりますのでご注意ください。<br>すので、ご理想いただけますようお願い申し上げます。<br>って頂いておりますのでご了承ください。 |                   |
| 表示件数 50件                                                                                                   |                                                                                                    | <b>道び続え</b> 商品コード(昇)                                                                  | 0) • #0707.006668 |
| 2340 1023                                                                                                  | (約13)- F] 51601 [244]<br>フレームコーナ-<br>雨点(歩点) > 高品(零合)                                                              | カートに商品を追加しました。                                                                        | ¥ 3:<br>(#2-56241 |
| 1 1 1 1 1 1 1 1 1 1 1 1 1 1 1 1 1 1 1                                                                      |                                                                                                    | 1                                                                                     | -                 |
|                                                                                                    | [Right] - H1 51004                                                                                                | 1点 / ¥1,260<br>【お届け先】<br>換式会社 住客場徳研究所                                                 | ¥ 35              |

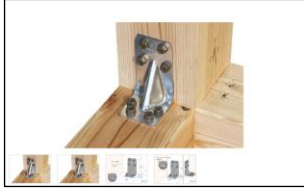

|   | 【商品□-ド】51001 【JAN】           |           |
|---|------------------------------|-----------|
|   | フレームコーナー ラボビ <sup>*</sup> ス付 |           |
|   | 商品(部品) > 商品/接合金物 > 商品/柱部柱建金物 |           |
| 2 |                              | ● タヴを追加する |

#### 2-4 必要情報の入力

|                                                                                                    |                                                             | -             | 80    |                           |                            |                   |  |  |
|----------------------------------------------------------------------------------------------------|-------------------------------------------------------------|---------------|-------|---------------------------|----------------------------|-------------------|--|--|
| 1883-F1 \$1001<br>フレームコーナー ラ                                                                                                    | 82°341                                                      |               |       | 82%: 10% (208)<br>¥315    | ¥ 3,463                    | × 101             |  |  |
| I間総コード  51102<br>ホールダウンホルダ                                                                                                    | 20/床合卷吐蕃附属品衍                                                | 問題(た)         |       | 祝祭: 10%(課題)<br>¥ 1,750    | ¥ 1,750                    | × MR              |  |  |
| (第三コード) 51201<br>エッジカップノ社(:                                                                                                    | 105例) 上下                                                    | 奈厳(たけ)        |       | 824: 10% (288)<br>¥ 2,100 | ¥ 2,100                    | × HR              |  |  |
| 1~3 n                                                                                                    |                                                             |               |       |                           |                            |                   |  |  |
| 1/4-88046. 8808805#1                                                                                                    | 800346526/37.                                               | 小計            |       |                           |                            | ¥ 7,315           |  |  |
| 0 同い間を払ける                                                                                                    |                                                             | 透料            |       |                           |                            | * 1,000           |  |  |
| ・ドモクリア                                                                                                    |                                                             | 消费权           |       | 10% (課税                   | 0 99 <b>8</b> : ¥ 0,315 98 | <b>興</b> 紀: ¥ 833 |  |  |
|                                                                                                    |                                                             |               | ¥ 831 |                           |                            |                   |  |  |
|                                                                                                    |                                                             | 合計            |       |                           |                            | ¥ 9,146           |  |  |
| 8届け先                                                                                                    |                                                             |               |       |                           |                            |                   |  |  |
| 都届け発<br>株式会社 住宅構造研究所<br>〒340-0015 埼玉県八場市八道3-<br>TEL:048-999-1555<br>E場け元をご交更されますと、近440                                                                                                    | 16-4<br>合計金額が受わる場合がございます。                                   |               |       |                           | 1                          | 2270              |  |  |
| お届け先<br>私に会社 位で構造研究所<br>1340-0015 埼玉県入地市入街3-<br>TEL:048-999-1555<br>お新げ元本ご発見されますと、近時や<br>あ支払方法                                                                                                    | 16-4<br>合作金額が至わる場合がございます。                                   |               |       |                           |                            | TEFO              |  |  |
| お毎日7月<br>和式会社 住宅総合研究所<br>T340-0015 は王道へ総合い後3-<br>TEL 1048-999-1555<br>お部び先をご定見されまずと、送州の<br>お言葉に方法 (二)<br>のため、(二)<br>のため、(二)<br>のたの、(二)<br>のため、(二)<br>のため、(二)<br>のため、(二)<br>のため、(二)<br>のため、(二)<br>のため、(二)<br>のたの、(二)<br>のため、(二)<br>のため、(二)<br>のたの、(二)<br>のたの、(二) | 16-4<br>合計査機が築わる場合だでざいます。                                   |               |       |                           |                            | REFO<br>REFO      |  |  |
| # 単 行 角<br>(5.5)注 (1-5)(#5)(#5)(#5)<br>1730-035 注意思人地新了(8-5)<br>(11)(1-6499-3)(#5)(#5)(<br>(11)(1-6499-3)(#5)(#5)(<br>(11)(1-5)(#5)(#5)(#5)(#5)(#5)(#5)(#5)(#5)(#5)(#                                                                                                    | 16-4<br>合町倉蔵が変わる場合がございます。                                   |               |       |                           |                            | TETO<br>TETO      |  |  |
| 88173<br>80.68 (COMBERGY<br>1240.013 (SEX)(BA)(BA)<br>80.56 (CR) CAR<br>80.56 (CR) CR<br>80.56 (CR)<br>80.56 (CR)                                                                                                    | 16-4<br>合計支数が知わる場合がごがいます。<br>18<br>時間になったで、私名の時期が変更であ       | 。<br>通台がおります。 |       |                           | /                          | RETO<br>RETO      |  |  |
| анол<br>Албала (1933)<br>Албала (1933)                                                                                                    | 6-4<br>eht#85780588eHCdV+F7<br>18<br>Magnosot, Reometration | 通知のつます.       |       |                           |                            | RETO              |  |  |

カート画面では、注文した商品の確認、数量調 整、お届け先の指定や支払方法、到着希望日やコ メント入力等が可能です。

#### <u>お届け先</u>

お届け先の住所を指定します。

#### <u>お支払方法</u>

ご希望の支払方法を選択します。

#### <u>到着希望日</u>

入力可能な到着希望日のみを選択候補として表示し ます。

#### その他注文情報の入力

**貴社注文番号:** 貴社が管理されている発注番号がありましたら、ご使用ください。

**コメント** :何かコメント等がございましたら、 記載ください。

入力が完了いたしましたら、最下部の「注文内容の 確認に進む」をクリックしてください。

注文内容確認画面では、カート画面で確認・入力し た注文内容の最終確認をします。 内容に相違がなければ、「この内容で注文する」ボ タンをクリックし、注文確定となります。 修正点があった場合には、「カートに戻る」をクリ ックし、修正してください。

| 01: h-h/200315-2023/Jacober > 02: 2020760400 > 03: 202077         |                                          |            |        |                |                           |              |  |  |  |
|-------------------------------------------------------------------|------------------------------------------|------------|--------|----------------|---------------------------|--------------|--|--|--|
| 注文内容の確認                                                           |                                          |            |        |                |                           |              |  |  |  |
| ±3⊕∓ 1~3⊕                                                         |                                          |            |        |                |                           |              |  |  |  |
|                                                                   | 82                                       |            | -      | 89             | 举領                        | 金額           |  |  |  |
| 5                                                                 | RAコード] 51001<br>レームコーナー ラポ2*3村           |            | 設置(たか) | 11 191         | RUE: 10% (38R)<br>¥ 315   | ¥ 3,465      |  |  |  |
| -                                                                 | R島コード] 51102<br>→ ルダウン ホルダ 2 0 / 库舎板仕様現録 | 温村         | 設置(たか) | 1 898          | 80#: 10% (3#R)<br>V 1,750 | ¥ 1,750      |  |  |  |
|                                                                   | ◎品コード] 51201<br>タジカップ/柱 (105角) 上下        |            | 設置(た+) | 1 191          | 858: 10% (388)<br>¥ 2,100 | ¥ 2,100      |  |  |  |
| ±3≈0 1~3≈                                                         |                                          |            |        |                |                           |              |  |  |  |
| 4-21                                                              |                                          |            |        |                |                           | ¥ 7,315      |  |  |  |
| 送料                                                                |                                          |            |        |                |                           | ¥ 1,000      |  |  |  |
|                                                                   |                                          |            |        |                | 10% (28%) 25%: ¥ 8,31     | 5 別費税: ¥ 831 |  |  |  |
|                                                                   |                                          |            |        |                |                           | ¥ 831        |  |  |  |
| 合計                                                                |                                          |            |        |                |                           | ¥ 9,146      |  |  |  |
| 8年7末<br>1558年8月7月20ント<br>730-0853 年第3月/18日30-4<br>151:049-991-355 |                                          |            |        |                |                           |              |  |  |  |
| お支払方法                                                             |                                          |            |        |                |                           |              |  |  |  |
| 期行期品                                                              |                                          |            |        |                |                           |              |  |  |  |
| その他注文情報                                                           |                                          |            |        |                |                           |              |  |  |  |
| 到着希望日                                                             | 2025/06/28                               |            |        |                |                           |              |  |  |  |
| 青社主文勝号                                                            | 20250628                                 |            |        |                |                           |              |  |  |  |
| コメント                                                              | 格証慮所は0000でお願いします                         |            |        |                |                           |              |  |  |  |
|                                                                   |                                          | G カート画面へ戻る | COAST  | 注文 <b>7</b> 60 |                           |              |  |  |  |

### 3 便利機能

この章では、「住宅構造研究所 ONLINE SHOP」をより便利に使っていただくための便利機能を紹介いたします。

#### 3-1 商品検索・注文関連

#### 3-1-1 カタログ検索

弊社が登録しているカタログを基に、商品の検索、注文が可能です。

カタログを選択し、そこに登録されている商品を中心に注文したい際にご利用ください。

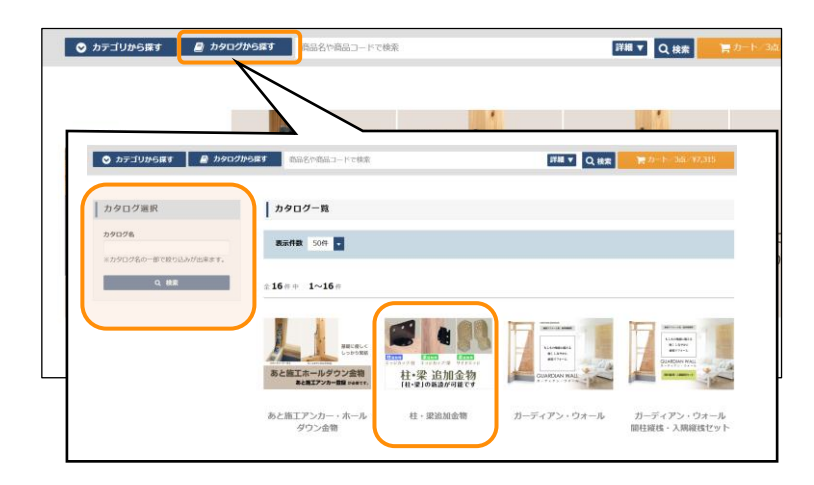

#### ① カタログを選択する

検索窓左側の「カタログを探す」をクリ ックすると、カタログ一覧画面に移り、 該当のカタログを選びます。 また、カタログ名で検索をすることも可 能です。

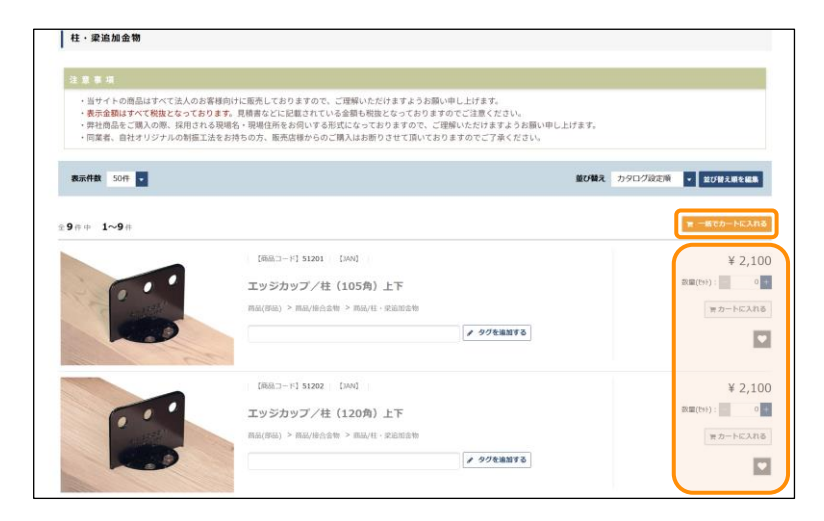

#### ②カタログから商品を選択する 該当のカタログを選んだら、登録されて いる商品一覧が出てきます。注文する商 品・数量を選び、カートに入れてくださ い。

#### 3-1-2 お気に入り登録

普段よく注文する商品を事前にお気に入り登録することで、検索する手間を削減することが可能 です。

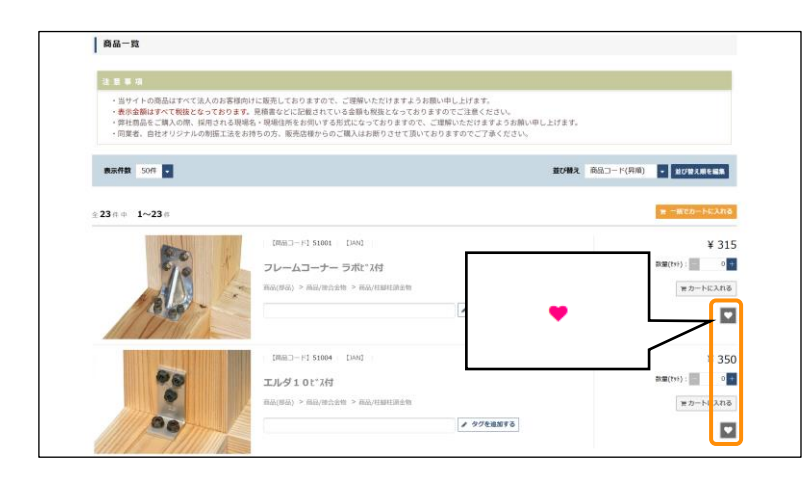

# 商品をお気に入り登録する 商品を検索すると、商品一覧画面に「ハート」のボタンがあります。 お気に入りに登録したい商品があれば、こちらをクリックしてください。

お気に入りに既に登録している商品は赤いハ ートボタンが表示されます。

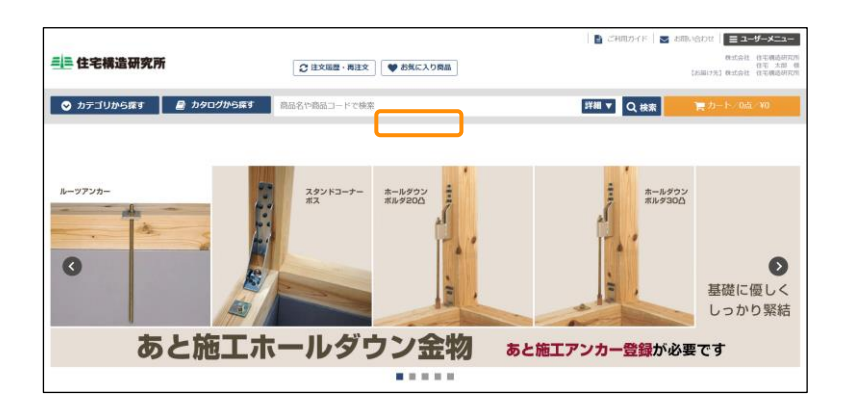

| 2 | お気に入り商品から注文をする     |
|---|--------------------|
|   | 画面上部にある「お気に入り商品」ボタ |
|   | ンをクリックすると、お気に入り商品一 |
|   | 覧に移動します。           |

商品一覧と同様に、商品と数量を選びカ ートに入れることで、注文することが可 能です。

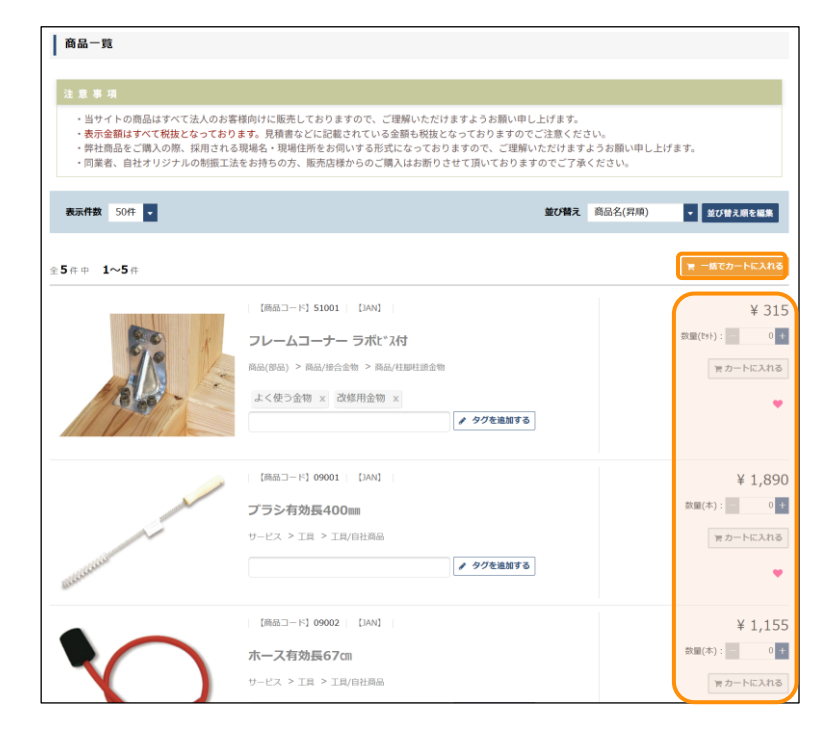

3-1-3 注文履歴の確認・リピート注文

過去の注文履歴の確認や、履歴から注文することが可能です。過去と同じ商品構成で注文したい際にご利用ください。もちろん数量の変更も可能です。

また、注文書の発行や注文書の画像をダウンロードする事も可能です。

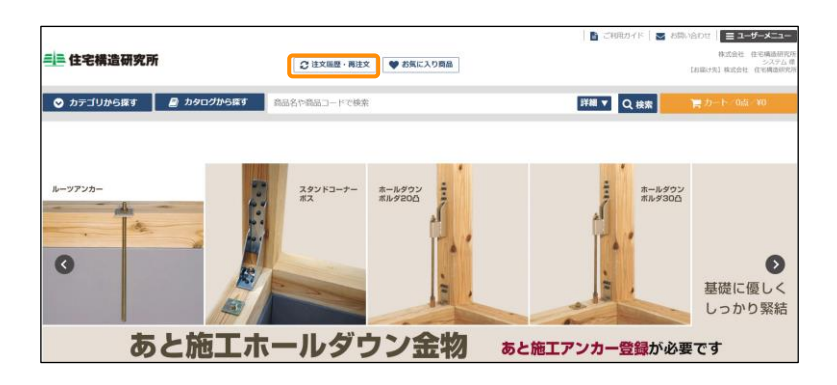

#### ① 注文履歴画面に進む

画面上部の「注文履歴・再注文」をクリック すると、注文履歴一覧に移動します。

| 10.00.41.01                                     | 湖            | E文履歴-         | -覧          |                  |      |          |          |                     |            |
|-------------------------------------------------|--------------|---------------|-------------|------------------|------|----------|----------|---------------------|------------|
| 供永米针                                            |              |               |             |                  |      |          |          |                     |            |
| 注文冊号                                            |              | -             | 0.85        |                  |      |          | Mr (48 = | (how Class / House) |            |
| 青社注文番号                                          | •            | CONTER 3      |             |                  |      |          | 型の目え     | 3EX:D#3(###)        | * 並び替え順を編集 |
| 网络名                                             | <b>≙1</b>    | ••• 1~        | 1 #         |                  |      |          |          |                     |            |
| お届け先名                                           |              | 注文委号          | 責社注文番号      | 注文日時             | 合計点数 | 伝察合計金額   |          | 担当者                 |            |
|                                                 | 0            | 00000014      |             | 2025/05/07 14:02 | 107  | ¥ 77,275 | システム     |                     |            |
| 注文日付<br>~                                       |              |               |             |                  |      |          |          |                     |            |
| 到前希望日                                           | <b>≙ 1</b> ( | ¤ <b>⊅ 1~</b> | <b>1</b> (# |                  |      |          |          |                     |            |
| ~                                               |              |               |             |                  |      |          |          |                     |            |
| ~                                               |              |               |             |                  |      |          |          |                     |            |
| 決済方法                                            |              |               |             |                  |      |          |          |                     |            |
| ¥12044-10                                       |              |               |             |                  |      |          |          |                     |            |
| □すべて□未出荷□出商消                                    |              |               |             |                  |      |          |          |                     |            |
| <ul> <li>一部出版研 () キャンセル</li> <li>会社名</li> </ul> |              |               |             |                  |      |          |          |                     |            |
| HAMA建築工房                                        |              |               |             |                  |      |          |          |                     |            |
| 型当着名                                            |              |               |             |                  |      |          |          |                     |            |
|                                                 |              |               |             |                  |      |          |          |                     |            |
| Q. ###                                          |              |               |             |                  |      |          |          |                     |            |

②履歴からリピートしたい注文を選択 注文履歴一覧から、リピートしたい過去注文 の明細を開きます。 また、左側にある検索条件にて絞り込みが可 能です。

リピートしたい過去注文の明細が見つかった

ら、「+」ボタンを押し展開してください。

**③カートに入れて注文する** 展開し、商品にお間違えがなければ、下にあ る「リピート注文」をクリックしてくださ い。

標準動作はカートの同一商品を上書きしま す。

¥ 77,275 合計 🗙 カート追加画面を閉じる 全4件中 1~4件 商品コード/商品名 数量 単価 51001 数量(セット): 50 + ¥ 315 フレームコーナー ラボビス付 51102 ホールダウン ボルダ20/床合板仕様附属品付 数量(セット): 12 + ¥ 1,750 51103 数量(セット): - 5 + ホールダウン ボルダ20L附属品付 ¥ 1,960 51104 ホールダウン ランサー II 附属品付 数量(セット): 40 + ¥ 560 全4件中 1~4件

カート追加画面がリピート注文ボタンの下部 に出てきますので、カートに追加する商品の 数量を変更します。(商品数は引用した過去 注文分が初期表示として設定されます) 数量を調整したら、「一括でカートに入れ る」をクリックし、カート画面に進んでくだ さい。

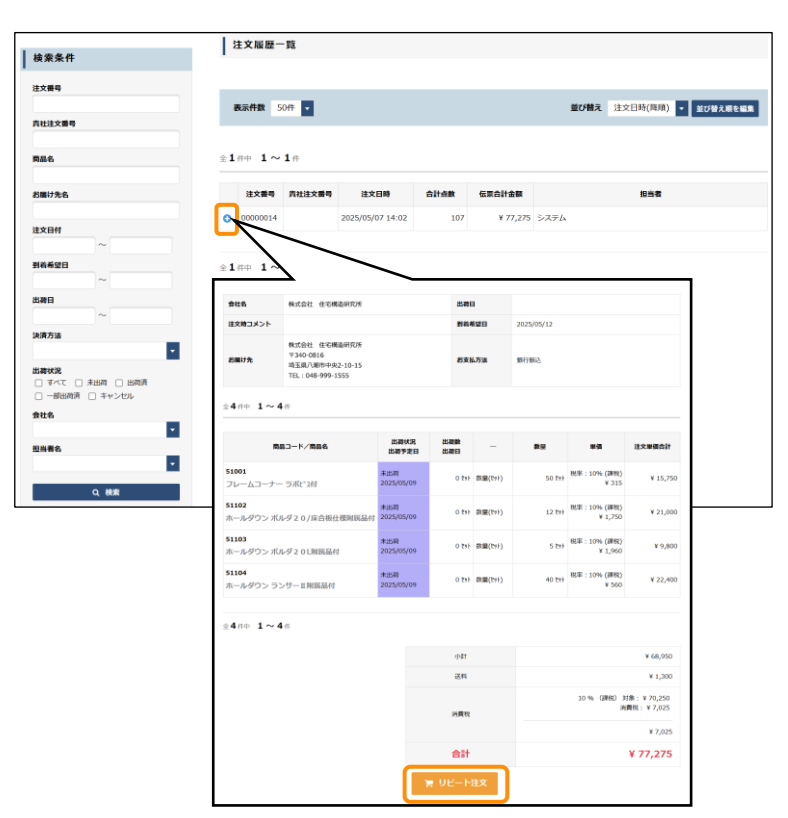

3-1-4 商品タグ登録・検索・並び替え設定

お客様が独自に商品に対しタグを登録し、そのタグを基に検索をすることが可能です。

2-3 商品検索・カートに入れるにて紹介した商品検索の応用になります。

商品タグはログインIDごとに設定されます。

| 商品一覧                                                                                                    |                                                                                                    |                                                                    |
|----------------------------------------------------------------------------------------------------|----------------------------------------------------------------------------------------------------|--------------------------------------------------------------------|
| 注意事項                                                                                                    |                                                                                                    |                                                                    |
| <ul> <li>当サイトの商品はすべて法人のお客村</li> <li>表示金額はすべて税抜となっておりま</li> <li>弊社商品をご購入の際、採用される時</li> <li>同業者、自社オリジナルの制振工法を</li> </ul> | 続けに販売しておりますので、ご理解いただけますようお願い申し上げます。<br>す、見積者などにご認されている金勝ら税能となっておりますのでご注意ください。<br>ほどの「現住化たち後回いする形式になっておりますので、ご思想いただけますようお願い申し上げます。<br>お持ちの方、販売店様からのご購入はお折りさせて頂いておりますのでご了承ください。 |                                                                    |
| 表示件数 50件 🗸                                                                                                    | 並 <b>び開え</b> 真品名(用                                                                                                    | (債) ▼ 並び替え順を編集                                                     |
| 全 <b>23</b> 件中 <b>1~23</b> 件                                                                                           |                                                                                                    | 〒 −低でカートに入れる                                                       |
|                                                                                                    | (福島ユード) 51201 (14M)<br>エッジカップ/社 (105角)上下<br>高品(商品) > 高品(市合金物 > 高品(市・安急加金物<br>/ タグを載加する                                                                                        | ¥ 2,10<br>()<br>()<br>()<br>()<br>()<br>()<br>()<br>()<br>()<br>() |
| 0 86                                                                                                    | 「周期二 - F) 51201 [JAN]<br>エッジカップ/柱 (105角)上下<br>AM(FM) > AM(F) 会報 > AM(F) - の話知合作<br>アク7をAMT8                                                                                   | ¥ 2,100<br>811(11): 0<br>811: 10% (188)<br>10% (188)               |
|                                                                                                    |                                                                                                    |                                                                    |

#### ① タグを登録する

商品一覧や商品詳細にテキストボックスにタ グの名称を入力し、「タグを追加する」ボタ ンをクリックしてください。

| 0 #2 | [MADJ-F] 51201 [MAd]<br>エッジカップ/柱(105角)上下<br>MAD(MAD) > MAD/H- 922015年 | ¥ 2,100<br>該面(t+): 0 1<br>段年:10% (課税) |
|------|-----------------------------------------------------------------------|---------------------------------------|
|      | ▲ タクを地図する<br>よく使う会報<br>改成用会報                                          |                                       |

(商品コード] 51201 [JAN]

エッジカップ/柱(105角)上下

品) > 商品/接合金物 > 商品/柱 - 梁追坦金

0 戻る

1 .....

過去登録したことがあるタグは、入力時にプ ルダウンで出てきます。

タグが登録されましたら、上部に登録された タグが表示されます。タグは一つの商品に複 数登録が可能です。

¥ 2,100

事:10%

| カテゴリで絞り込む   | }          |               |
|-------------|------------|---------------|
| 帝国公路4       | 辛口八時で      | <b>英日八百</b> 百 |
| 間晶分類1       | 間品分判2      | 間面分類3         |
|             |            |               |
|             | Q、検索       |               |
|             |            |               |
| 他の条件で絞り込む   | }          |               |
|             |            |               |
| キーワード       | カタログ       | 単価(以上)        |
|             |            | ~             |
|             |            | 単価(以下)        |
|             |            |               |
| お気に入り設定     | 注文履歴       | タグ            |
| 🗌 お気に入り設定あり | □ 注文履歴ありのみ | •             |
|             |            |               |
|             | Q 検索       | トノ店こ会物        |
|             | _          | よく使う並初        |

②詳細検索で絞り込む

タグを登録したら、詳細検索の「タグ」にて 絞り込みが可能です。 また、ログイン ID ごとに商品タグの商品表示順番を変更することが可能です。

より頻度の高い商品を上位に表示させるなど、お好みに合わせてご利用ください。

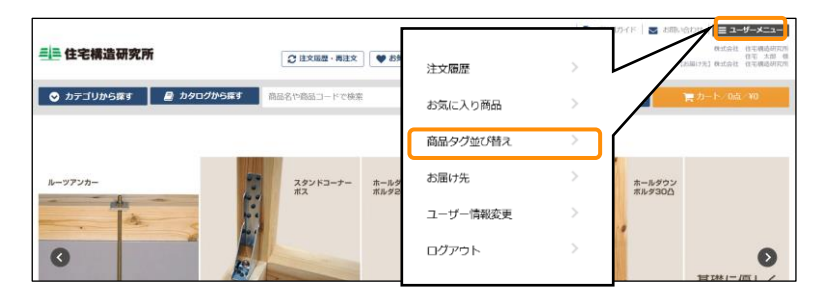

①商品タグ並び替え画面を開く 右上の会員メニューから「商品タグ並び替 え」をクリックします。

| よく使う金物 <b>&gt; 15</b><br>よく使う金物<br><sup>-</sup> 改修用金物 8 ド | <b>3一覧</b><br>ロップで並び順を変更できます |                  |         |
|-----------------------------------------------------------|------------------------------|------------------|---------|
| 表示順                                                       | 商品コード                        | 商品名              |         |
| 1                                                         | 51004                        | エルジ10ピン村         | * 刑除    |
| 2                                                         | 51001                        | フレームコーナー ラボビル村   | × 刑餘    |
| 3                                                         | 51206                        | サイドエッジ/180-300左右 | 2 用除    |
| 4                                                         | 51205                        | サイドエッジ/90-150左右  | 21日 11日 |
|                                                           |                              |                  | 並び順登録   |

② 編集したいタグを選ぶ 商品タグ並び替え画面を開いたら、左上のプ ルダウンで、編集したいタグを選択してくだ さい。

| 表示順 | 商品コード | 商品名              |        |
|-----|-------|------------------|--------|
| 1   | 51004 | エルダ10ビス付         | × MR   |
| 1   | 51001 | フレームコーナー ラボビス村   | x iiii |
|     | 51206 | サイドエッジ/180-300左右 | × 1018 |
| 4   | 51205 | サイドエッジ/90-150左右  | × MR   |

③順番をドラッグアンドドロップで変更する タグを選択したら、タグに紐づいた商品一覧 が出てきます。

順番を変更したい商品の表示順列をドラッグ アンドドロップすると順番変更が可能です。

| 8.8M | 商品コード | 問題名              |       |
|------|-------|------------------|-------|
| 1    | 51205 | サイドエッジ/90・150左右  | × H82 |
| 2    | 51004 | エルダ10ピ3村         | x HDD |
| 3    | 51001 | フレームコーナー ラポビン村   | x 100 |
| 4    | 51206 | サイドエッジ/180-300左右 | x HD  |
|      |       |                  | 並び順登録 |

#### ④表示順を確定する 表示順の調整が完了したら、「並び順登録」 ボタンをクリックし、確定させます。

●タグの活用方法例
 タグは自分好みで商品をリスト化し、簡単に検索や注文が可能な機能です。何点か活用例をご紹介します
 ①毎回同じタイミング(日付・曜日など)に注文する商品が複数ある場合

 →「月曜」「火曜」・・・「1日」「15日」・・・など

 ②既存で設定されているカテゴリより、自社独自のカテゴリやの商品グループを設定したい場合

 →[「商品棚 A-10」「商品棚 A-20」・・・など]

 ③既存で活用している注文書等と同様の注文画面を作成したい場合

 →慣れ親しんでいる注文書(紙面・Excel 等)と同じ商品表示順で商品一覧画面を作成することで、より利用しやすくなります。

#### 3-2 その他便利機能

#### 3-2-1 表示順設定

商品一覧画面にて、お好みの商品表示順をログインIDごとに設定が可能です。

ご利用頻度に合わせて設定してください。

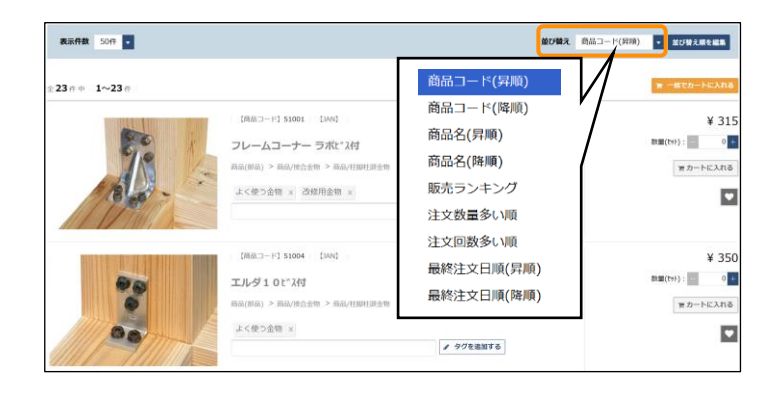

| 並び替え                                                                                                    | 商品コート                                                                                   | <sup>×</sup> (昇順) | - | 並び替え順を編集 |
|----------------------------------------------------------------------------------------------------|-----------------------------------------------------------------------------------------|-------------------|---|----------|
|                                                                                                    |                                                                                         | $\Box$            |   |          |
| <ul> <li>▲ 商品</li> <li>▲ 商品</li> <li>▲ 商品</li> <li>▲ 商品</li> <li>● 販売</li> <li>注文</li> <li>↓ 呈終</li> </ul> | コード(昇順)<br>コード(降順)<br>名(昇順)<br>名(降順)<br>ランキング<br>数量多い順<br>回数多い順<br>道文日順(昇順)<br>注文日順(廃順) |                   | 新 |          |
| ※ドラック                                                                                                    | ブ&ドロップで並び順                                                                              | _<br>頂を変更できます。    |   |          |

パターン1:一時的に順番を変更する 商品一覧画面の並び替えをクリックすること で、お好みの表示順に変更が可能です。 ※検索をし直すと元の表示設定に戻ります。

#### パターン2:商品一覧の表示順を自分で初期 設定する

「並び替え順を編集」ボタンをクリックし、 初期設定で表示させたい並び順をドラッグア ンドドロップで上に移動させてください。 順番を確定したら、「更新」ボタンで確定す ることで、次回以降の商品表示順は一番上に 設定した並び順で表示されます。

4 トラブルシューティング・FAQ

#### 4-1 パスワードをお忘れの場合

#### 4-1-1 パスワードをお忘れの場合

パスワードをお忘れのときは、パスワードの再設定が可能です。

|                                              | 三三 住宅構造研究所                                           |  |
|----------------------------------------------|------------------------------------------------------|--|
|                                              | 生exectionの OnLine Shop<br>ご購入の際にはログインが必要です<br>ログインID |  |
|                                              | ※ログインID、またはメールアドレスを入力してください<br>パスワード                 |  |
|                                              | <b>€ 071</b> 2<br>100-неальлись5                     |  |
|                                              |                                                      |  |
| パスワードリセット                                    |                                                      |  |
| ご登録のログインIDとメールアドレスが一<br>該当メールアドレス宛てにパスワード変更更 | Qした場合に、<br>国のURLを送信放します。                             |  |
| DØ4>ID 🛤                                     |                                                      |  |
| 登録メールアドレス 2日                                 |                                                      |  |
|                                              |                                                      |  |
|                                              | Gログイン画面へ戻る<br>送信する                                   |  |

 ①ログイン画面の「パスワードを忘れた方は こちら」をクリックする。

②ログイン D と登録されているメールアドレスを入力し「送信する」ボタンをクリックする。

ログインIDと登録メールアドレスの両方が一致した場合は完了画面が表示され、登録メールアドレス宛に再設定用のメールが届きます。

パスワードリセットメールに記載されている URL をクリックすると、パスワード変更画面が表示されます。

| パスワード変更                                |  |
|----------------------------------------|--|
| ※6文字以上で入力してください。<br>※半角英数字のみで入力してください。 |  |
| <u> 8週</u> 新しいバスワード                    |  |
|                                        |  |
| ★★★★★★★★★★★★★★★★★★★★★★★★★★★★★★★★★      |  |
| *************************************  |  |
|                                        |  |

新しいパスワードを入力して、「更新」ボタ ンをクリックしてください。

新しいパスワードでログインされた状態で、 TOP 画面が表示されます。

次回以降は、新しいパスワードでログインす ることが可能です。

#### 4-1-2 ログイン ID・パスワード両方をお忘れの場合

ログインID とパスワードの両方をお忘れの方は上記の手順ではパスワードの再設定を行うことができませんので、弊社までご連絡ください。

#### 4-2 FAQ

#### 4-2-1 カートについて

- Q: 貴社注文番号は何に使いますか?
- A: 貴社内のシステムでの管理番号など、ご自由に使用可能です。特に必要なければ空白でも構いません。
- Q:既にカートに商品が入っているときに、同一商品をカート登録するとどうなりますか?
- A: カートに入っているものと同じ商品は、再登録した数量に上書きされます。カートに入っていない商 品はそのまま入力した商品数量で追加されます。

#### 4-2-2 注文の修正・キャンセルについて

- Q: 誤って注文をしてしまいましたが、注文完了後の修正・削除は可能でしょうか?
- A: 注文完了したご注文の修正や削除は、お手数ですがメール(<u>order@homelabo.co.jp</u>) または<u>お問い合わせ</u>より修正や削除依頼をお願い致します。

#### 4-2-3 会社情報(住所、電話番号など)の変更について

- Q:会社が転居したので住所変更したいのですがどうしたらよいですか?
- A:ご利用者様からは住所などの会社情報の変更はできませんので、弊社までお問い合わせください。

#### 4-2-4 アカウント情報修正・削除について

- Q: 会員情報(担当者名・メールアドレス・パスワード等)を変更したい。
- A: 会員メニューの「会員情報変更」から変更が可能です。
- Q:担当者が辞めたため、アカウントを削除したい。
- A:ご利用者様からはアカウント削除はできませんので弊社までお問い合わせください。

#### 4-3 その他お問い合わせ

システムの使用方法や商品、納期等について、弊社に問い合わせしたいことがありましたら、ヘッダまた はフッタの「<u>お問い合わせ</u>」リンクをクリックすると、お問い合わせ画面が別ウインドウで表示されま す。

お問い合わせ内容を入力して送信ボタンをクリックすると、弊社にメールが送信されます。即座に返信で きない可能性もありますので返信があるまでしばらくお待ちください。